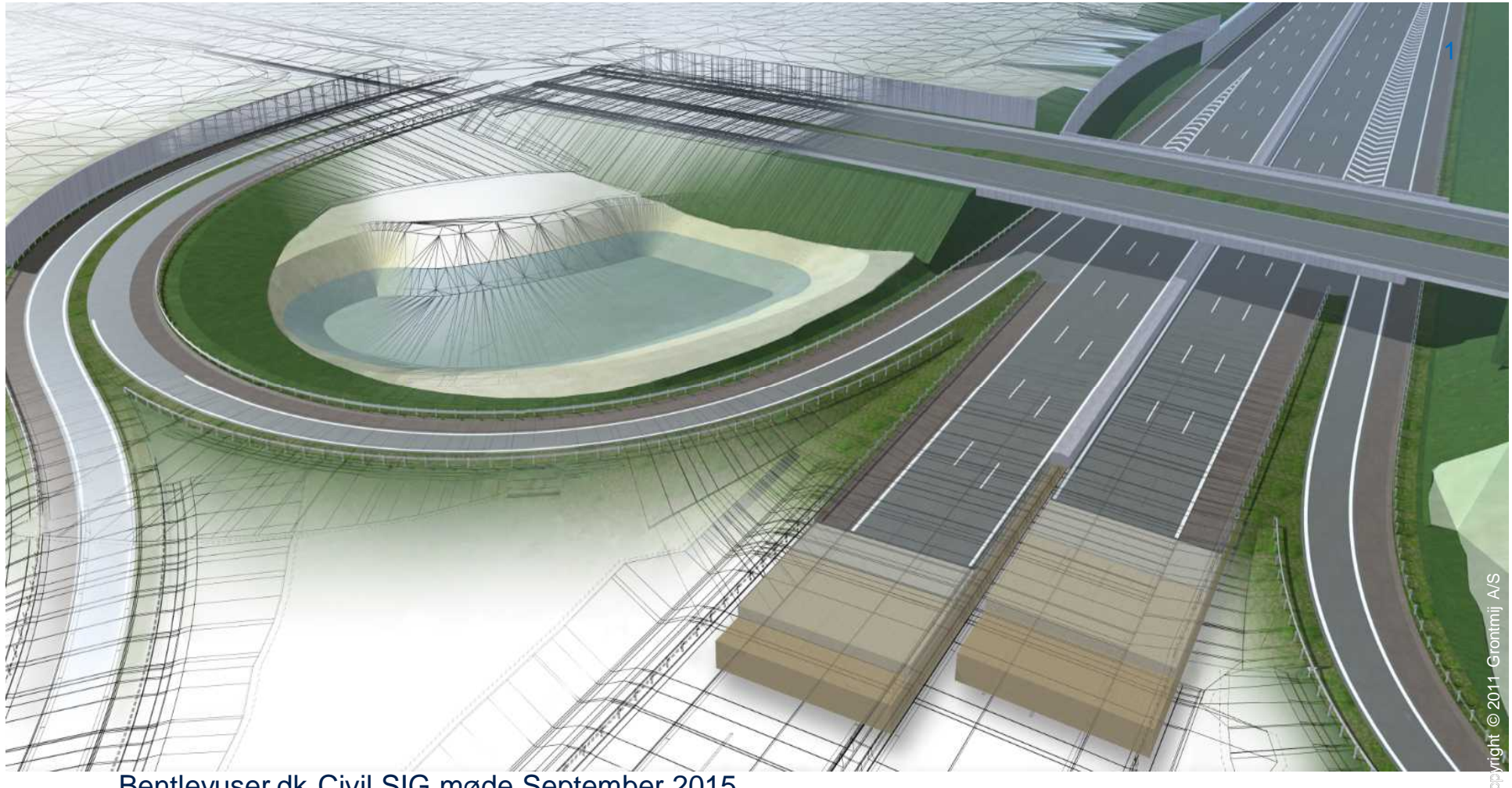

Bentleyuser.dk Civil SIG møde September 2015 Michael Jepsen - mij@grontmij.dk

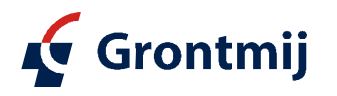

planning connecting respecting the future

**Two Major Components:** 

#### InRoads Quantity Extractor

- Computes quantities from DTM data
- Exports those quantities to Quantity Manager

#### **Quantity Manager**

- Manages quantities (reporting, estimating, etc.)
- Standalone
- Database application

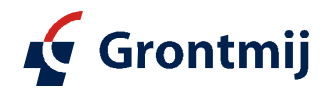

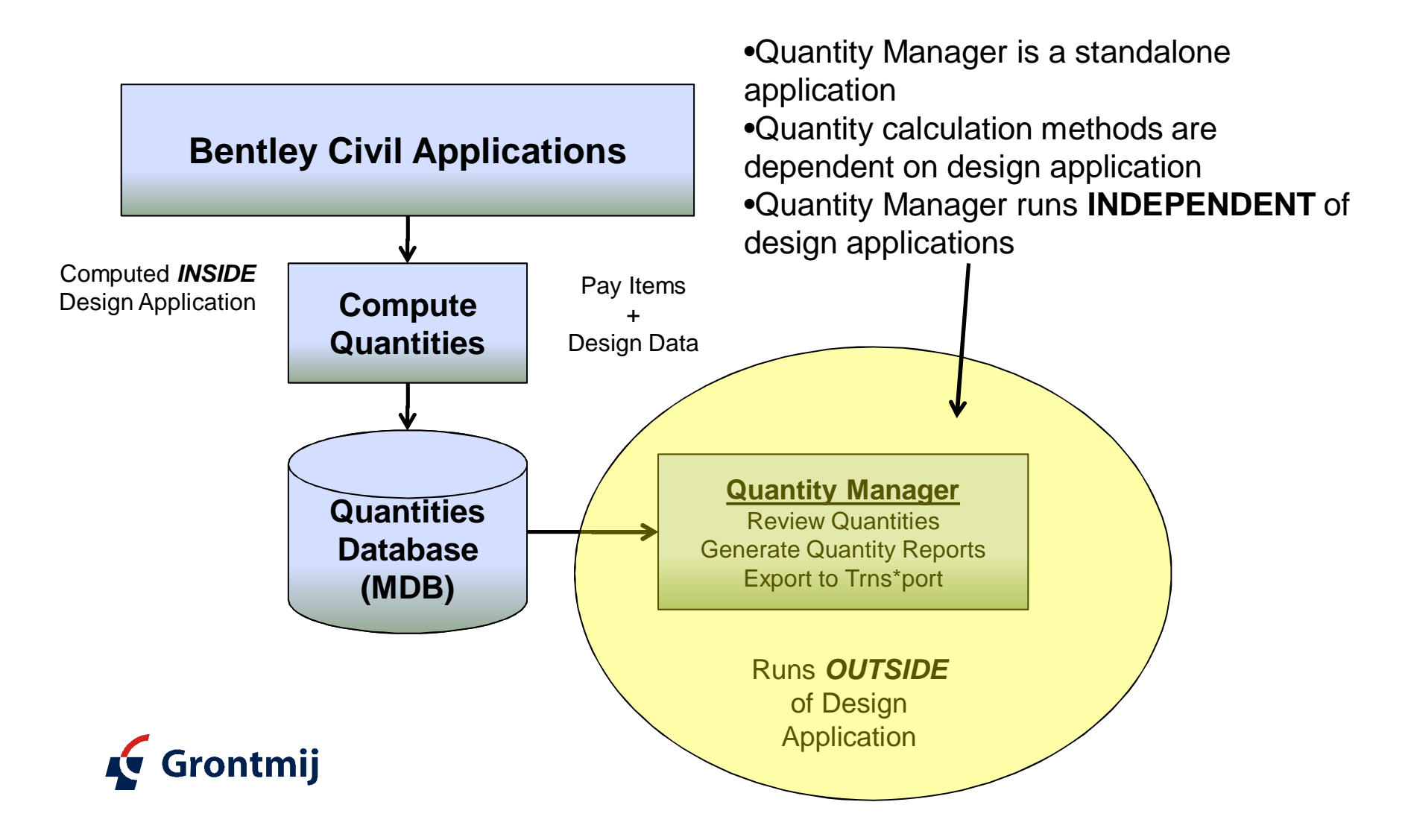

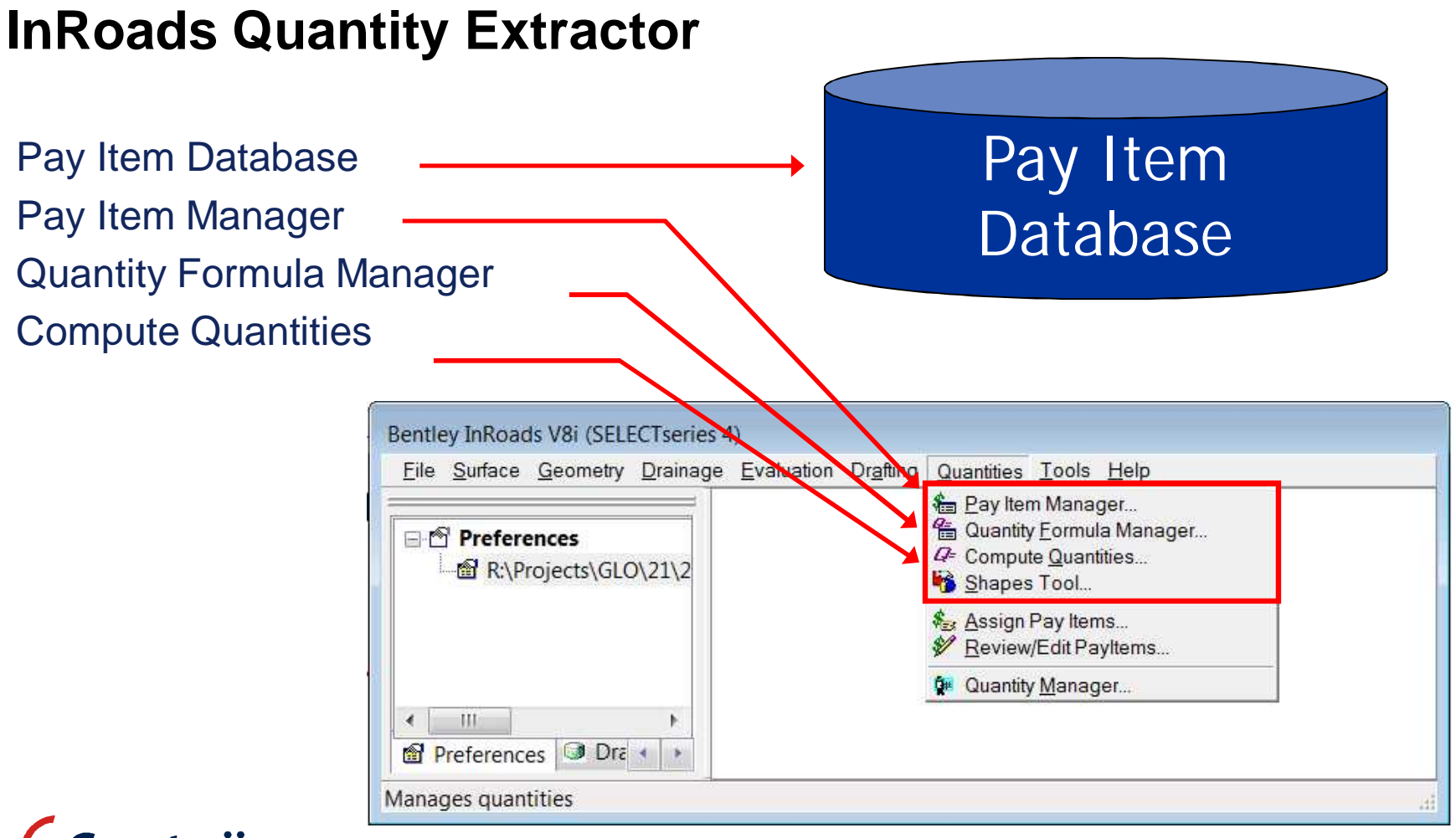

Copyright © 2011 Grontmij A/S

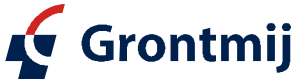

5

### **InRoads Quantity Extractor**

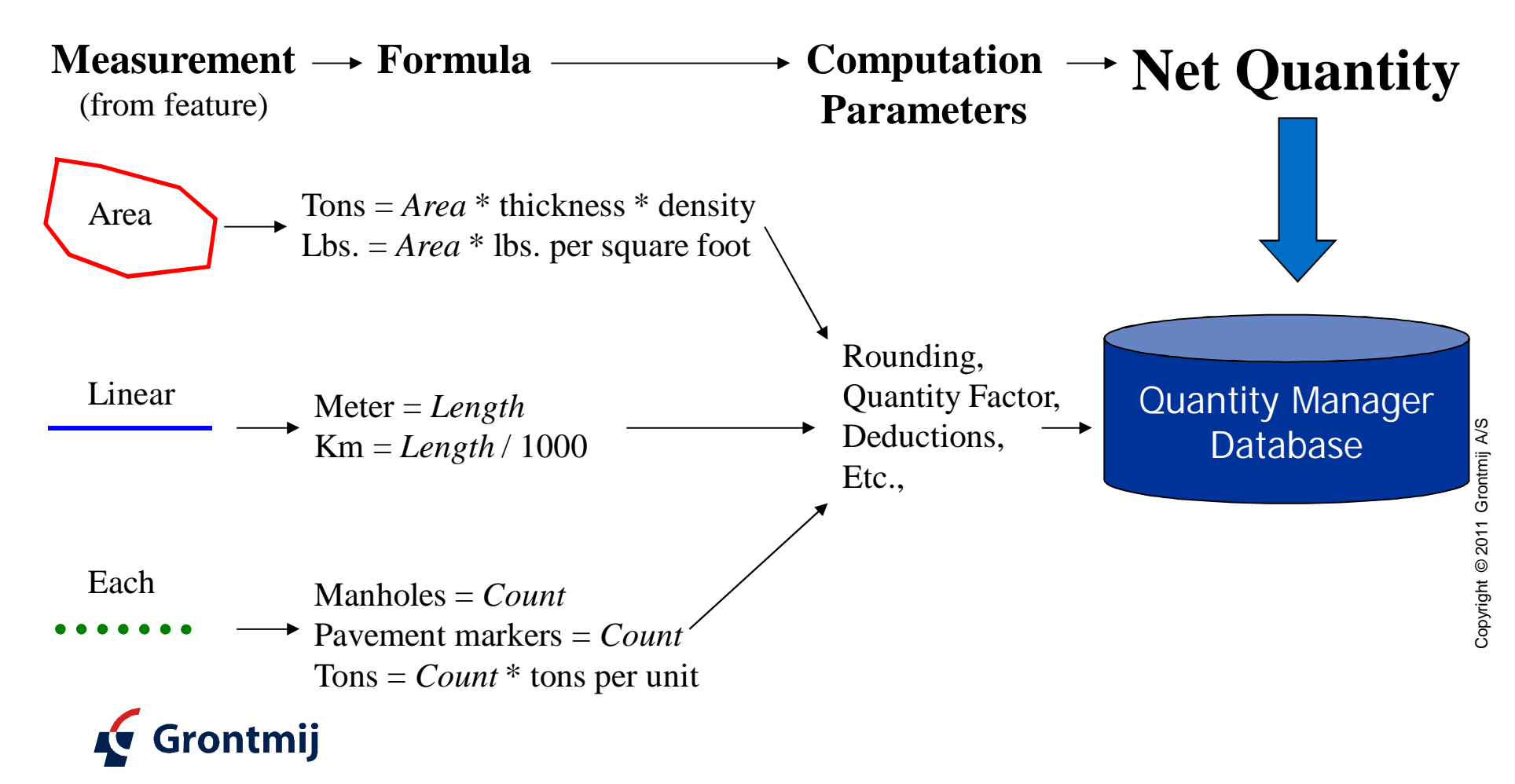

### **Pay Item Manager**

#### **Manages Pay Item databases**

- Open
- Create
- Close

#### **Manages Pay Items**

- Organizes pay items by category
- Create
- Edit
- Сору
- Delete

| IS IS | <u>File Edit H</u> elp     |                 |        |                                         |          |         |
|-------|----------------------------|-----------------|--------|-----------------------------------------|----------|---------|
|       | R:\Projects\GLO\21\2180862 | Name            | Code   | Description                             | Unit Na  | Formula |
|       | 01 Arbejdsplads            | <b>3</b> 050130 | 050130 | SG I at levere og indbygge              | m³       | m3      |
|       | 02 Jordarbejder            | <b>3</b> 050131 | 050131 | SG I at levere og indbygge, t = 100 mm  | m²       | m2      |
|       | 03 Atvandingsarbeider      | <b>3</b> 050132 | 050132 | SG I at levere og indbygge, t = 150 mm  | m²       | m2      |
| 15    | 05 Stabilorusarbeider      | <b>3</b> 050133 | 050133 | SG I at levere og indbygge, t = 200 mm  | m²       | m2      |
|       | 06 Asfaltarbeider          | <b>3</b> 050134 | 050134 | SG I at levere og indbygge, t = 250 mm  | m²<br>m³ | m2      |
|       | 07 Brolægningsarbejder     | \$050230        | 050230 | SG II at levere og indbygge             |          | m3      |
|       | - 📋 08 Kørebaneafmærkning  | <b>1</b> 050231 | 050231 | SG II at levere og indbygge, t = 100 mm | m²       | m2      |
|       | 🗀 🗀 09 Afmærkningsmateriel | \$050232        | 050232 | SG II at levere og indbygge, t = 150 mm | m²       | m2      |
|       |                            | <b>8</b> 050233 | 050233 | SG II at levere og indbygge, t = 200 mm | m²       | m2      |
|       |                            | <b>3</b> 050234 | 050234 | SG II at levere og indbygge, t = 250 mm | m²       | m2      |
|       | e III                      | 4               |        | Ш                                       |          |         |

#### Windows Look and Feel

- Drag and drop
- Right click
- Popup menus

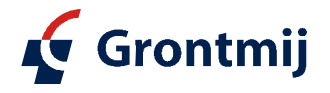

#### **Pay Item**

#### We know what it is, but what is it in InRoads?

- Assigned to features
  - Feature style
  - Feature properties
  - Assigns pay items to graphic elements and surface features
- Defines computation of pay items
  - Formula, rounding, deductions, etc.
- Stored in the InRoads Pay Item database

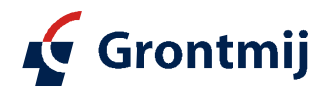

#### Pay Item

| Edit Pay Item                                  |                                                                                                    |
|------------------------------------------------|----------------------------------------------------------------------------------------------------|
| Pay Item Name: C 071016                        |                                                                                                    |
| ay Item Code: 071016                           | <u>Close</u>                                                                                                    |
| Unit Name:<br>Quantity Calculation<br>Formula: | Deduct from Pay Item Pay Items:                                                                                                    |
| Variables:                                     | Pay Item Deduction                                                                                                    |
| Name Value                                     |                                                                                                    |
|                                                |                                                                                                    |
| Value: 0.0000                                  | Value: 0,0000                                                                                                    |
|                                                |                                                                                                    |
| Measurement<br>Mode:                           | Apply Quantity Factor: 0,0000                                                                                                    |
| © Slope                                        | Apply Rounding Factor: 0,0000                                                                                                    |
|                                                | Round Up Round Down                                                                                                    |
|                                                | Edit Pay Item   Pay Item Name:   O71016   vay Item Code:   O71016   Description:   Levering og sætning af   Unit Name:   m   Quantity Calculation   Formula:   m   Variables:   Name   Value:   0,0000   Measurement Mode: Ologe Slope |

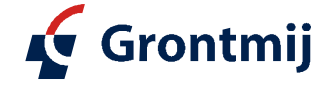

#### **Pay Item**

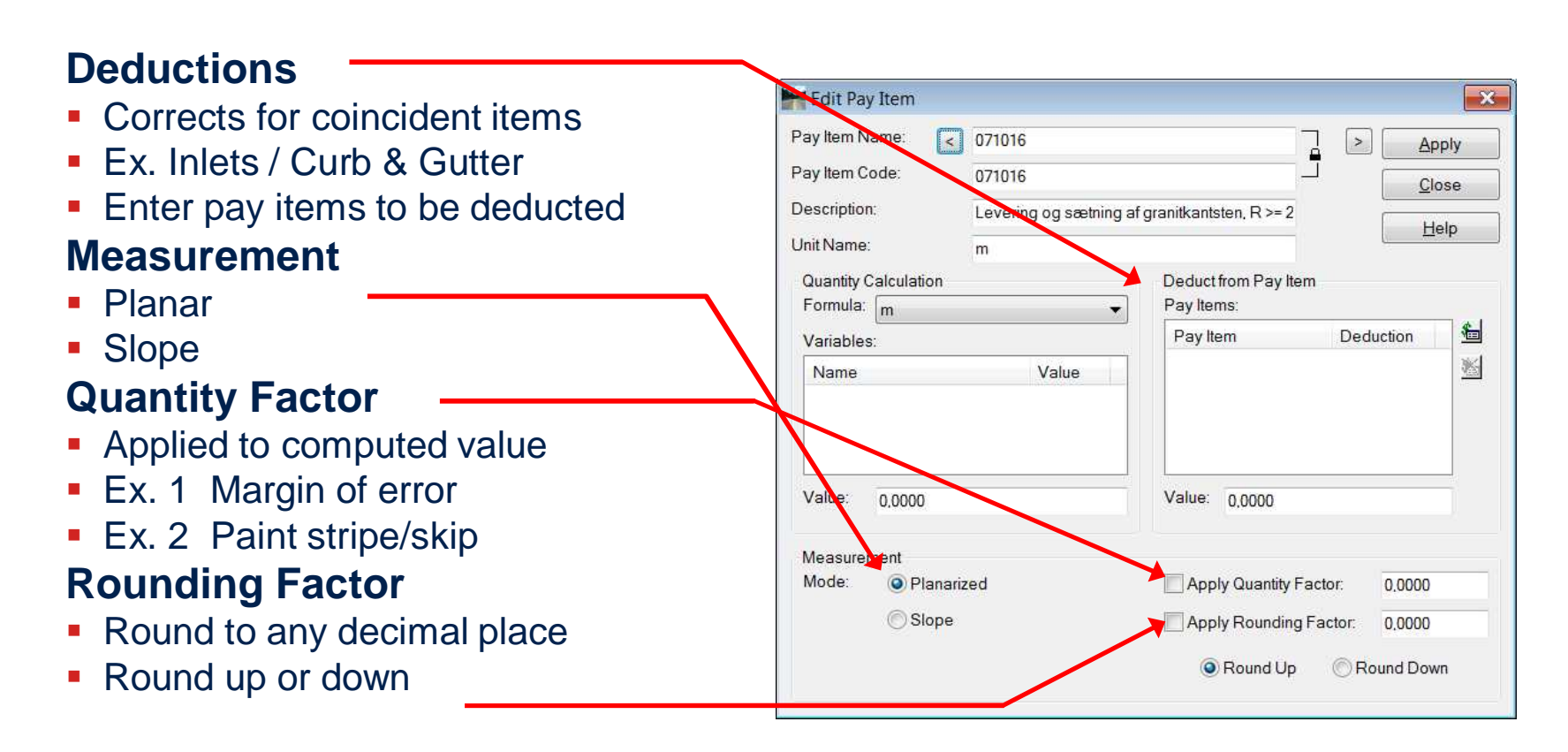

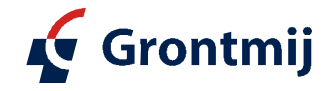

#### **Quantity Formula**

What is it?

Converts the geometric measurement of a feature to a quantity.

Examples

- Metric Tons = {AREA} x thickness x weight
- Liters = {LENGTH} x width x liters per square meter
- Cubic Meters = {EACH} x cubic meters per unit

Associated with features via pay items

Stored in the InRoads Pay Item database

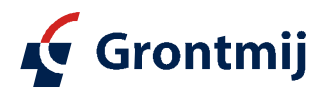

#### **Quantity Formula Manager**

#### Manages Formulas

- Create
- Edit
- Delete

Default set delivered Customizable

| Pay Item Database: R:\ | Projects\GLO\21\21808620\CAD\Inr\Rpt\pay.mdb |              |
|------------------------|----------------------------------------------|--------------|
| Name                   | Description                                  | Close        |
| Kg                     | Kilograms (Linear)                           | New          |
| m                      | Meter                                        | <u>IN</u> EW |
| m2                     | Square Meter (By Area)                       | Edit         |
| m2 - L                 | Square Meter (By Length)                     |              |
| m3                     | Cubic Meter (By Area)                        | Copy         |
| m3 - L                 | Cubic Meter (By Length)                      |              |
| stk                    | No.                                          | Delete       |
| sum                    | Lump Sum                                     | Holo         |
| t                      | Metric Tons (By Area)                        | Гпер         |
| t-L                    | Metric Tons (By Length)                      |              |
| time                   | time                                         |              |

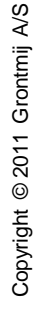

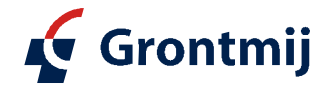

### **Quantity Formula**

**Measurement Basis** 

- Each count feature or points
- Linear length of feature
- Area area of closed feature

#### Formula

- Measurement Tag
  - {EACH}, {LINEAR}, {AREA}
- Unlimited Variables
- Unlimited Constants
- Math operators

#### **Test Values**

- Variable substitutions for testing formula
- Tag and variables are parsed out automatically

| Edit Quantity For                                    | mula                                                        |                        |   | ×     |
|------------------------------------------------------|-------------------------------------------------------------|------------------------|---|-------|
| Name: <                                              | <b>m</b> 3                                                  |                        | > | Apply |
| Description:                                         | Cubic Mete                                                  | r (By Area)            |   | Close |
| Measurement Basis:                                   | Area                                                        |                        | • | Help  |
| Formula:                                             |                                                             |                        |   |       |
| {AREA}*Thickness                                     |                                                             |                        | * |       |
| -                                                    |                                                             |                        | * |       |
| 121 m m                                              | Desult                                                      |                        |   |       |
| 찌그고ㅋ                                                 | Result 1,0                                                  |                        |   |       |
|                                                      | Test Values:                                                |                        |   |       |
|                                                      | Test Values:<br>Name                                        | Value                  |   |       |
| () *                                                 | Test Values:<br>Name<br>{AREA}                              | Value<br>1,0           |   |       |
| () *                                                 | Test Values:<br>Name<br>{AREA}<br>Thickness                 | Value<br>1,0<br>1,0000 |   |       |
| () **<br>789/<br>456*                                | Test Values:<br>Name<br>{AREA}<br>Thickness                 | Value<br>1.0<br>1.0000 |   |       |
| () **<br>() **<br>7 8 9 /<br>4 5 6 *<br>1 2 3 +      | Test Values:<br>Name<br>{AREA}<br>Thickness                 | Value<br>1.0<br>1.0000 |   |       |
| () **<br>() **<br>7 8 9 /<br>4 5 6 *<br>1 2 3 +<br>0 | Test Values:<br>Name<br>{AREA}<br>Thickness<br>Value: 0,000 | Value<br>1,0<br>1,0000 |   |       |

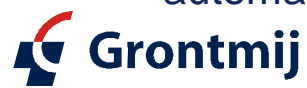

#### **Associating Pay Items with InRoads Features**

Methods

- 1. Assign pay items to feature styles
- 2. Assign pay items to features
- 3. Assigns pay items to graphic elements and surface features

Multiple pay items per feature

- Assign multiple pay items to the feature
- Feature styles can contain only one pay item

| Lî | ne                      |
|----|-------------------------|
| Le | evel: TV_G_KRN_KtStn    |
| G  | raphic Quantity Element |
| N  | ame: kantsten           |
| Pa | ay Item: 071016         |

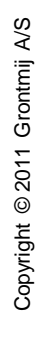

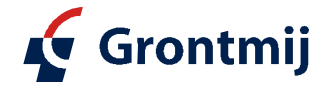

#### **Associating Pay Items with InRoads Features**

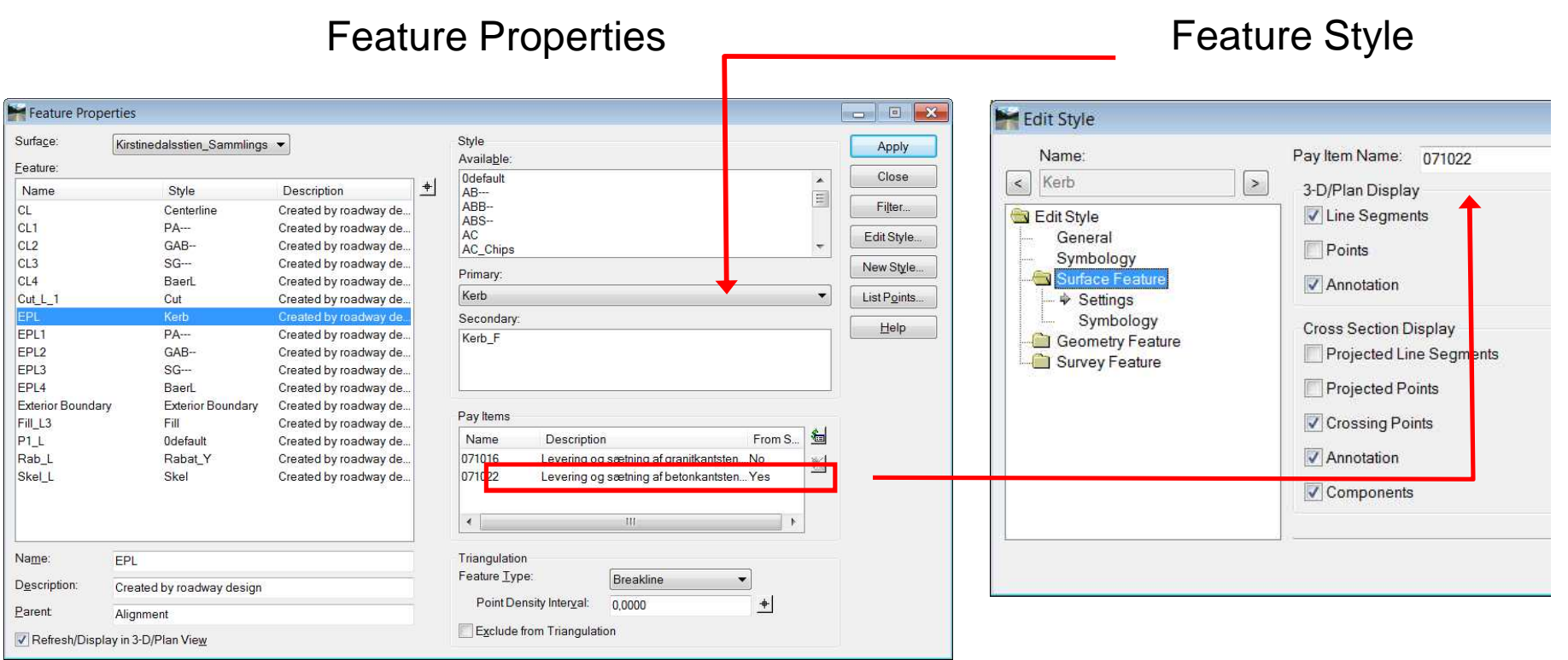

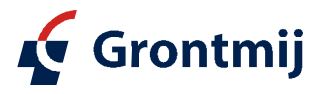

### **Compute Quantities**

| Control Alignment                                                       | Free Compute Quantities                                       |
|-------------------------------------------------------------------------|---------------------------------------------------------------|
| <ul> <li>Controls the range</li> </ul>                                  | Main Payltems Features Sheet                                  |
| <ul> <li>Used to compute station/offset locations</li> </ul>            | Mode: All Help                                                |
| Mode                                                                    | Include<br>Pay Items: O All Selected                          |
| <ul> <li>All – everything within the station range.</li> </ul>          | Features:                                                     |
| <ul> <li>Fence - inside, clip, void, etc.</li> </ul>                    | Graphic Elements:  All  Selection Set                         |
| Include Pay Items                                                       | Database:<br>R:\Projects\GL0\21\21808620\CAD\/nr\Rpt\demo.mdb |
| <ul> <li>All – process all pay items in the pay item manager</li> </ul> | Mode:  Create  Append                                         |
| <ul> <li>Selected – ignore pay items not selected on the</li> </ul>     | Run:                                                          |
| pay items tab                                                           | Deduction Tolerance: 0,0010                                   |
| Include Features and Graphic elements                                   | Sheet Number.                                                 |
| <ul> <li>All – process all features in all loaded DTMs</li> </ul>       | Symbology:                                                    |
| <ul> <li>Selected – ignore features not selected</li> </ul>             | Object Name                                                   |
| on the features tab                                                     | Apply Preferences Close                                       |

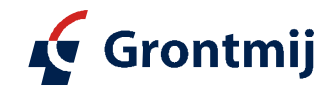

Copyright © 2011 Grontmij A/S

#### **Compute Quantities**

#### Output

- Quantities Database
- Create new, or append to existing

Phase

- Preliminary
- Design
- Final
- Other editable combo box accepts key-ins
- Highlight Elements -
  - Features are displayed with the selected symbology as they are quantified.

|                  | Payltem                | s Fea            | tures                 | Sheet  |        |           |      |
|------------------|------------------------|------------------|-----------------------|--------|--------|-----------|------|
| lignm            | ent d                  | emo              |                       |        |        | •         |      |
| lode:            | A                      | JI               |                       |        |        | •         | Help |
| Includ<br>Pay It | e<br>ems:              |                  |                       |        | Sele   | cted      |      |
| Featu            | res:                   |                  | <ul><li>All</li></ul> |        | Sele   | cted      |      |
| Graph            | nic <mark>El</mark> em | ents:            | () All                |        | ) Sele | ction Set |      |
| Phase<br>Run:    | e: D                   | esign            |                       | - Abb  | Jenu   | *         |      |
| De<br>Sh         | eduction<br>eet Nun    | Tolerai<br>iber: | nce:                  | 0,0010 |        |           |      |
| Pu               | rge                    |                  |                       |        |        |           |      |
| Symbo            | logy:                  |                  |                       |        |        |           |      |
| 0                | bject                  |                  | N                     | ame    |        |           |      |

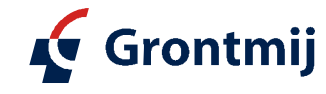

Copyright © 2011 Grontmij A/S

#### **Quantity Manager**

Database application for managing quantities Plan quantities Earthwork Non-graphic quantities Funding Partitions XML based, customized reports Cost estimating Cost comparisons

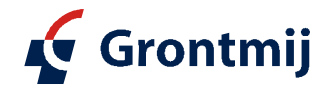

### **Quantity Manager Interface**

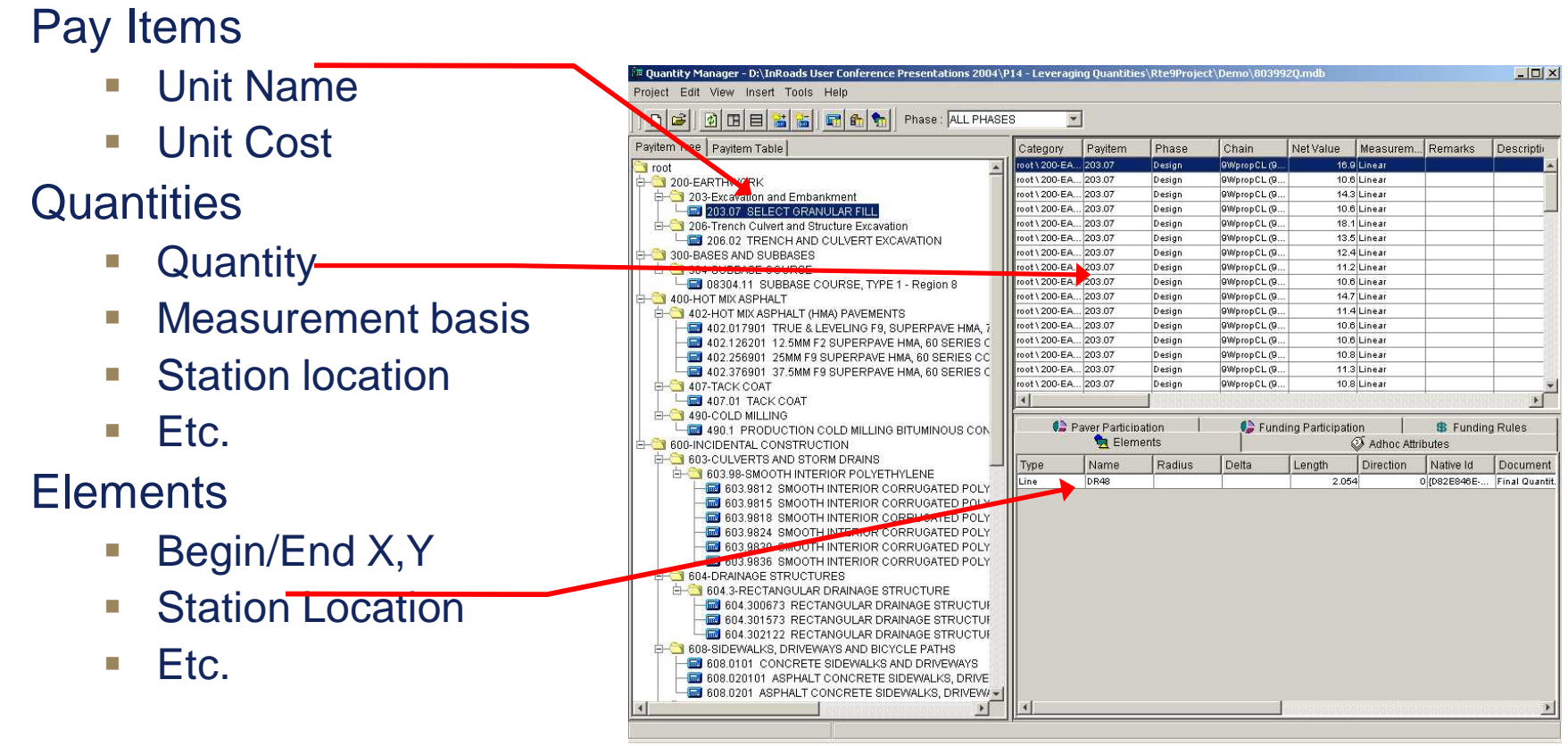

🖌 Grontmij

**Database Table Relationships** 

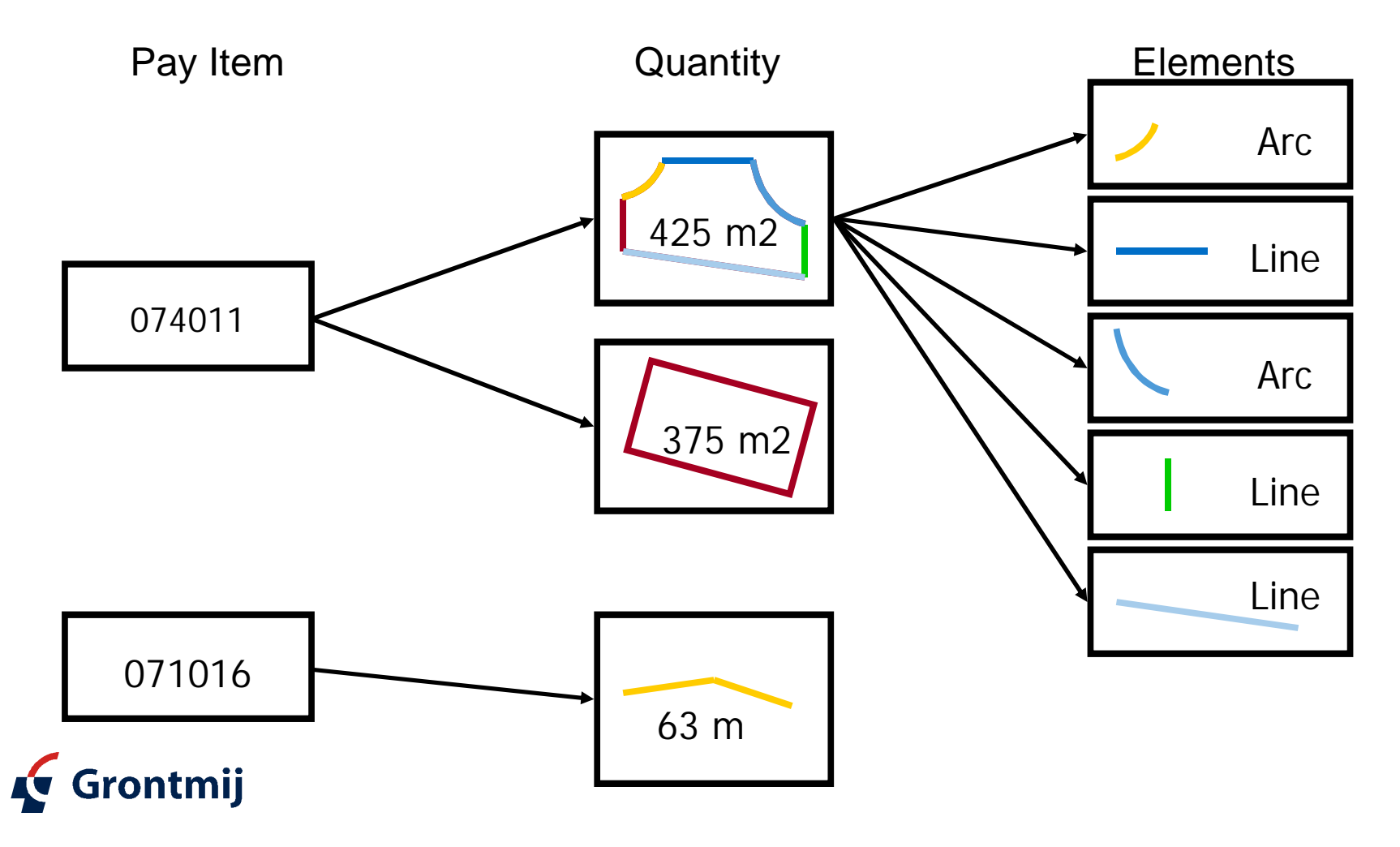

#### **Quantity Contents**

"Itemized" quantity list

- Measurement
- Parameters
- Quantity (unrounded & rounded)
- **Element location information** 
  - Begin / End x, y, station, offset
  - Minimum / Maximum x, y, station, offset
- Feature information
  - Surface Name
  - Feature Name

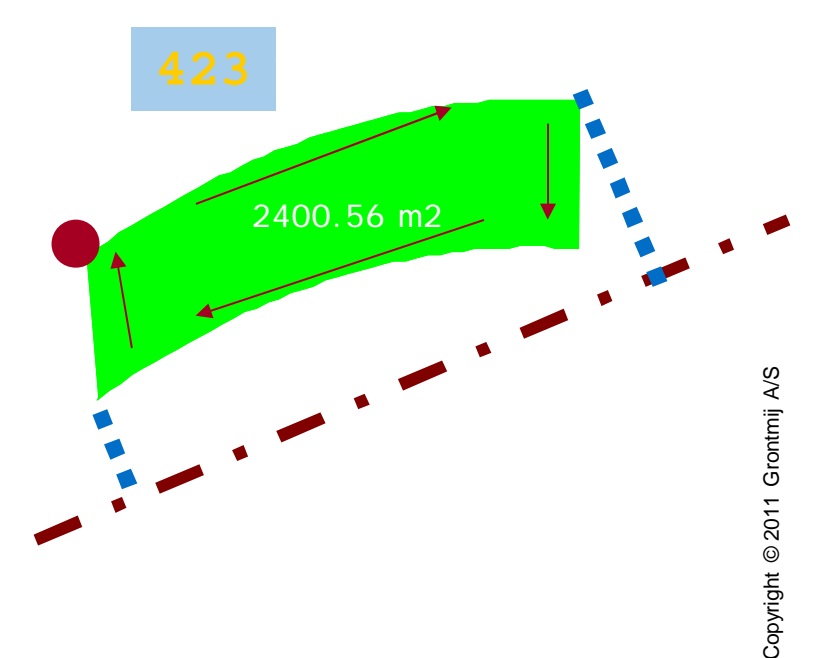

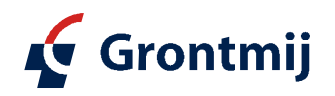

### How to get data into Quantity Manager

Run InRoads quantity extractor

- Plan view quantities
- Clearing & grubbing, asphalt, guard rail, seeding, etc

Enter manually through the interface

• Mobilization, Human Resources, Equipment, etc

Import from CSV

- Pay item data
- Quantity data

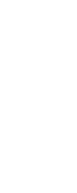

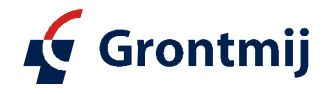

#### **Cost Estimating**

Unit

|                                                            |              | Projec                                                                        | Edit View Insert Tools He                                                                                                    | p                                                                                | 14 - Leveraging Quantities (Kt                                                                                                    | estroject (senio (oo. | 9992Qanub  |                               |                         |
|------------------------------------------------------------|--------------|-------------------------------------------------------------------------------|----------------------------------------------------------------------------------------------------|----------------------------------------------------------------------------------|----------------------------------------------------------------------------------------------------|-----------------------|------------|-------------------------------|-------------------------|
| Cost<br>Payit<br>203.0<br>206.0<br>08304<br>402.0<br>402.1 |              |                                                                               | 🛎 🖻 🖪 👪 📷 🗖                                                                                                    | 🚯 🐑 Phase : ALL PHASE                                                            | 8 💌                                                                                                    |                       |            |                               |                         |
| Cost                                                       |              | Payite                                                                        | m Tree Payitem Table                                                                                                    |                                                                                  | Ca                                                                                                    | tegory Payitem        | Phase      | Chain Net Val                 | ue Measurem             |
| 0000                                                       |              | P avit<br>2033 ar<br>2050 - 2000<br>00204<br>00204<br>00204<br>00204<br>00204 | M Description<br>SELECT GRANULAR FILL<br>TRENCH AND CULVERT EXCA'<br>1 SUBBASE COURSE, TYPE 1 - F<br>901 TRUE & LEVELING F9, SUPERI<br>12 SML 52 SUBSERIUTE UM | Unit Unit<br>CM<br>/ATION CM<br>kegion 8 CM<br>AVE HMA, 70 MT<br>ANVE HMA, 70 MT | Cost         Total Cost         1001           28.76         33121.85         ▲           18.28         54004.6         ▲           162         713184.0         ↓           48.13         115540.48         ▲           40.81         132808.98         ↓ | 2 1998 AD             | DEFAULT P  |                               | 7,000 Each              |
|                                                            | Payitem Tree | e Payitem Table                                                               |                                                                                                    |                                                                                  |                                                                                                    |                       |            |                               |                         |
|                                                            | Payitem      | Description                                                                   | Unit                                                                                                    | Unit Cost                                                                        | Total Cost                                                                                                    |                       |            |                               |                         |
|                                                            | 203.07       | SELECT GRANULAR FILL                                                          | CM                                                                                                    | 26.75                                                                            | 33121.85                                                                                                    |                       |            |                               |                         |
|                                                            | 206.02       | TRENCH AND CULVERT EXCAVATION                                                 | CM                                                                                                    | 18.28                                                                            | 54004.6                                                                                                    |                       | 1. 10      |                               | •                       |
|                                                            | 08304.11     | SUBBASE COURSE, TYPE 1 - Region 8                                             | CM                                                                                                    | 152                                                                              | 713184.0                                                                                                    | Paver Participation   | I 💶 Fundin | Participation  <br>Adhoc Attr | Funding Rules<br>ibutes |
|                                                            | 402.017901   | TRUE & LEVELING F9, SUPERPAVE HMA, 70                                         | . MT                                                                                                    | 48.13                                                                            | 119540.48                                                                                                    | Name                  | Radius     | Deita Length                  | Direction               |
|                                                            | 402.126201   | 12.5MM F2 SUPERPAVE HMA, 60 SERIES C                                          | MT                                                                                                    | 40.63                                                                            | 133948.98                                                                                                    |                       |            |                               |                         |
|                                                            | 402.256901   | 25MM F9 SUPERPAVE HMA, 60 SERIES CO                                           | MT                                                                                                    | 43                                                                               | 219730.0                                                                                                    |                       |            |                               |                         |
|                                                            | 402.376901   | 37.5MM F9 SUPERPAVE HMA, 60 SERIES C                                          | MT                                                                                                    | 47.71                                                                            | 273363.99                                                                                                    |                       |            |                               |                         |
|                                                            | 407.01       | TACK COAT                                                                     | L                                                                                                    | 0.46                                                                             | 7900.95                                                                                                    |                       |            |                               |                         |
|                                                            | 490.1        | PRODUCTION COLD MILLING BITUMINOUS C.                                         | SQM                                                                                                    | 0.56                                                                             | 10703.1                                                                                                    |                       |            |                               |                         |
|                                                            | 603.9812     | SMOOTH INTERIOR CORRUGATED POLYET                                             | M                                                                                                    | 78.46                                                                            | 1302.44                                                                                                    |                       |            |                               |                         |
|                                                            | 603.9815     | SMOOTH INTERIOR CORRUGATED POLYET                                             | M                                                                                                    | 60.73                                                                            | 17490.24                                                                                                    |                       |            |                               | 2                       |
|                                                            | 603.9818     | SMOOTH INTERIOR CORRUGATED POLYET                                             | M                                                                                                    | 63.74                                                                            | 9357.03                                                                                                    |                       |            |                               |                         |
|                                                            | 603.9824     | SMOOTH INTERIOR CORRUGATED POLYET                                             | M                                                                                                    | 117.2                                                                            | 18224.6                                                                                                    |                       |            |                               |                         |
|                                                            | 603.9830     | SMOOTH INTERIOR CORRUGATED POLYET                                             | M                                                                                                    | 117.83                                                                           | 35042.64                                                                                                    |                       |            |                               |                         |
|                                                            | 603.9836     | SMOOTH INTERIOR CORRUGATED POLYET                                             | M                                                                                                    | 86                                                                               | 7843.2                                                                                                    |                       |            |                               |                         |

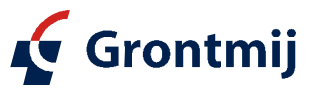

### **Funding Partitions**

### Multiple payers

- Federal
- State
- County
- City

### Apply funding rules to quantities

- By selection
- By station range

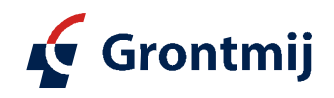

#### **Funding Rules**

| ayers | Funding Properties  |                                                                                       |                                         | ×  |  |  |  |
|-------|---------------------|---------------------------------------------------------------------------------------|-----------------------------------------|----|--|--|--|
|       | Name: After Inter   | section Descri                                                                        | ption: Funding Split after Intersection |    |  |  |  |
|       | Funding             | Payer                                                                                 | Description                             | %  |  |  |  |
|       | After Intersection  | FHWA                                                                                  | Federal Highway Administration          | 30 |  |  |  |
|       | Before Intersection | NYSDOT                                                                                | New York State Department of Tran       | 70 |  |  |  |
|       | Intersection        | DEFAULT PAYER                                                                         | <u> </u>                                | 0  |  |  |  |
|       |                     | Station Range<br>Imit Funding Rule within Station Range<br>Chain: 9WpropCL (9WpropCL) |                                         |    |  |  |  |
|       |                     | Begin Station: 3                                                                      | 805.0 Region: 1                         | *  |  |  |  |
|       |                     | End Station:                                                                          | 550.0 Pogion: 1                         | -  |  |  |  |

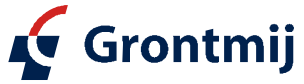

#### **Funding Review**

🖌 Grontmij

| /軍 Quantity Manager - D:\InRoads User Conference Presentations 2004\P14 - Leveraging Quantities\Rte9Project\Demo\803992Q.mdb |              |      |               |                            |              |           |                      |            |                   |                                   |             |                | - 🗆 ×     |            |            |
|----------------------------------------------------------------------------------------------------|--------------|------|---------------|----------------------------|--------------|-----------|----------------------|------------|-------------------|-----------------------------------|-------------|----------------|-----------|------------|------------|
|                                                                                                    |              |      | Project Edit  | view ins                   | Jen Tools He | eip       |                      |            |                   |                                   |             |                |           |            |            |
| •                                                                                                    |              |      | n 🛋 🕴         |                            |              |           | Phase : AL           | L PHASES   | -                 |                                   |             |                |           |            |            |
| Cost pe                                                                                                    | er rule      |      | Payitem Tree  | Payitem Tree Payitem Table |              |           |                      |            |                   |                                   |             |                |           | Category   | Payitem    |
| 000. p.                                                                                                    |              |      | Payitem D     | escriptior                 | 1 Unit       | Unit Cost | Total Cost           | FHWA       | NYSDOT            | Before Intersection               | Intersectio | on After Inter | ction     | root       | 998A0      |
| $\sim$                                                                                                    |              |      | 203.07 SE     | ELECT GR.                  | CM           | 26.75     | 33121.85             | 905.7      | 7 2,7             | 16.4 1,222.242                    | 2 1,206.2   | 202            | 1 193.656 | 의 -        |            |
| Jost De                                                                                                    | er bave      | r    | 08304.11 SU   | JBBASE C.                  |              | 18.26     | 2713184.0            | 2,152.21   | 1 6,42<br>9 4,487 | 7.89 2,919.667<br>(411 2,993.68   | 2,812.1     | 132<br>414     | 1 348.476 |            |            |
| 000 p                                                                                                    |              |      | 402.017901 TF | RUE & LEV                  | MT           | 48.10     | 119540.48            | 1,862.776  | 5 5,588           | 2,483.7                           | 2,48        | 3.7            | 2,483.7   |            |            |
|                                                                                                    |              |      | 402.126201 12 | 2.5MM F2                   | MT           | 40.63     | 133948.98            | 1,847.934  | 4 5,487           | 2,759.491                         | 2,350.4     | 439            | 2225.071  |            |            |
|                                                                                                    |              |      | 402.256901 25 | SMM F9 SU                  | MT           | 43        | 219730.0             | 2,817.4    | 4 8               | 4,236.857                         | 3,572.1     | 135            | 3 368,408 |            |            |
|                                                                                                    |              |      | 407.01 T/     | ACK COAT                   | L            | 0.46      | 37900.95             | 10,543,45/ | 5 31,417          | .071 3,379.03<br>(.963 15,164,486 | 13,633,1    | 134 1          | 3 163,798 |            |            |
|                                                                                                    |              |      | 490.1 PF      | RODUCTIO                   | SQM          | 0.56      | 10703.1              | 14,334.503 | 3 43,00           | 13.51 19,112.67°                  | 19,112.6    | 571 1          | 9112.671  |            |            |
|                                                                                                    |              |      | 603.9812 SM   | MOOTH IN.                  | M            | 78.46     | 1302.44              | 12.46      | 5 3               | 7.35 16.0                         | 5 1         | 6.6            | 16.6      |            |            |
|                                                                                                    |              |      | 603.9816 SM   | MOOTH IN.                  | M            | 63.74     | 17490.24             | 216        | 1 3               | 648 288<br>30.3 146.9             | 3 2         | 288            | 146.8     |            |            |
|                                                                                                    |              |      | 603.9824 SN   | ИООТН IN                   | M            | 117.5     | 18224.6              | 116.62     | 5 349             | 1875 155 6                        | 15          | 5.5            | 155.5     |            |            |
| Payitem Tre                                                                                                    | e Payitem Ta | ble  |               |                            |              |           |                      | -          |                   |                                   |             |                |           |            |            |
| Payitem                                                                                                    | Description  | Unit | Unit Cost     | Tot                        | al Cost      | FHWA      |                      | NYSDO      | T E               | Before Intersec                   | tion        | Interse        | ction     | After Inte | rsection   |
| 203.07                                                                                                    | SELECT GR    | СМ   | 26.7          | 5 3312                     | 21.85        |           | 905.7                | 2,7        | 716.4             | 1,2                               | 22.242      | 1,20           | 06.202    |            | 1,193.656  |
| 206.02                                                                                                    | TRENCH AN    | СМ   | 18.2          | 8 5400                     | )4.6         | 2         | ,152.21              | 6,42       | 27.89             | 2,9                               | 19.667      | 2,81           | 12.132    |            | 2,848.302  |
| 08304.11                                                                                                    | SUBBASE C    | CM   | 15            | 2 713                      | 184.0        | 1,5       | 558,159              | 4,487      | 7.411             | 2,                                | 993.68      | 1,70           | )3.414    |            | 1,348.476  |
| 402.017901                                                                                                    | TRUE & LEV   | MT   | 48.1          | 3 1196                     | 540.48       | 1,8       | 362.775              | 5,588      | 8.325             |                                   | 2,483.7     | 2              | ,483.7    |            | 2,483.7    |
| 402.126201                                                                                                    | 12.5MM F2    | МТ   | 40.6          | 3 1339                     | 948.98       | 1,8       | 347.934              | 5,487      | 7.066             | 2,7                               | 59.491      | 2,35           | 50.439    |            | 2,225.071  |
| 402.256901                                                                                                    | 25MM F9 SU   | MT   | 4             | 3 2197                     | 730.0        |           | 2,817.4              | 8          | 8,360             | 4,2                               | 36.857      | 3,57           | 72.135    |            | 3,368.408  |
| 402.376901                                                                                                    | 37.5MM F9    | МТ   | 47.7          | 1 273:                     | 363.99       | 1,5       | 564.429              | 4,44       | 5.071             | 3,379.03                          |             | 3 1,589.471    |           |            | 1,040.999  |
| 407.01                                                                                                    | TACK COAT    | L    | 0.4           | 6 7900                     | ).95         | 10,5      | 543.455              | 31,417     | 7.963             | 15,1                              | 64.486      | 13,63          | 33.134    |            | 13,163.798 |
| 490.1                                                                                                    | PRODUCTIO    | SQM  | 0.5           | 6 1070                     | 03.1         | 14,3      | 34.503               | 43,00      | 03.51             | 19,1                              | 12.671      | 19,11          | 12.671    |            | 19,112.671 |
| 603.9812                                                                                                    | SMOOTH IN    | м    | 78.4          | 6 1302                     | 2.44         |           | 12.45                | :          | 37.35             |                                   | 16.6        |                | 16.6      |            | 16.6       |
| 603.9815                                                                                                    | SMOOTH IN    | м    | 60.7          | 3 1749                     | 90.24        |           | 216                  |            | 648               |                                   | 288         |                | 288       |            | 288        |
| 603.9818                                                                                                    | SMOOTH IN    | м    | 63.7          | 4 9357                     | 7.03         |           | 110.1                | :          | 330.3             |                                   | 146.8       |                | 146.8     |            | 146.8      |
| 603.9824                                                                                                    | SMOOTH IN    | м    | 117.          | 2 1822                     | 24.6         | ′         | 116.625              | 34(        | 9.875             |                                   | 155.5       |                | 155.5     |            | 155.5      |
| 603 9830                                                                                                    | ISMOOTH IN   | M    | 117.8         | 3 3504                     | 42 64        | /         | 198 834 <sup>1</sup> | i 59/      | 5 766 L           | 2                                 | 80 549 l    | 26             | 33 637    | i          | 250 414    |

#### **Custom Reports**

User defined Report styles offer robust reporting capability Quantity data is streamed in XML format through style sheets The user defines the following:

- Granularity of data
  - By pay item
  - By quantity
  - By funding rules
  - Etc.
- Output format
  - PDF (Adobe)
  - HTML (web page)
  - CSV (comma separated values)
  - TXT
- XSL file used to process the report

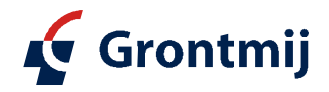

### **Custom Reports**

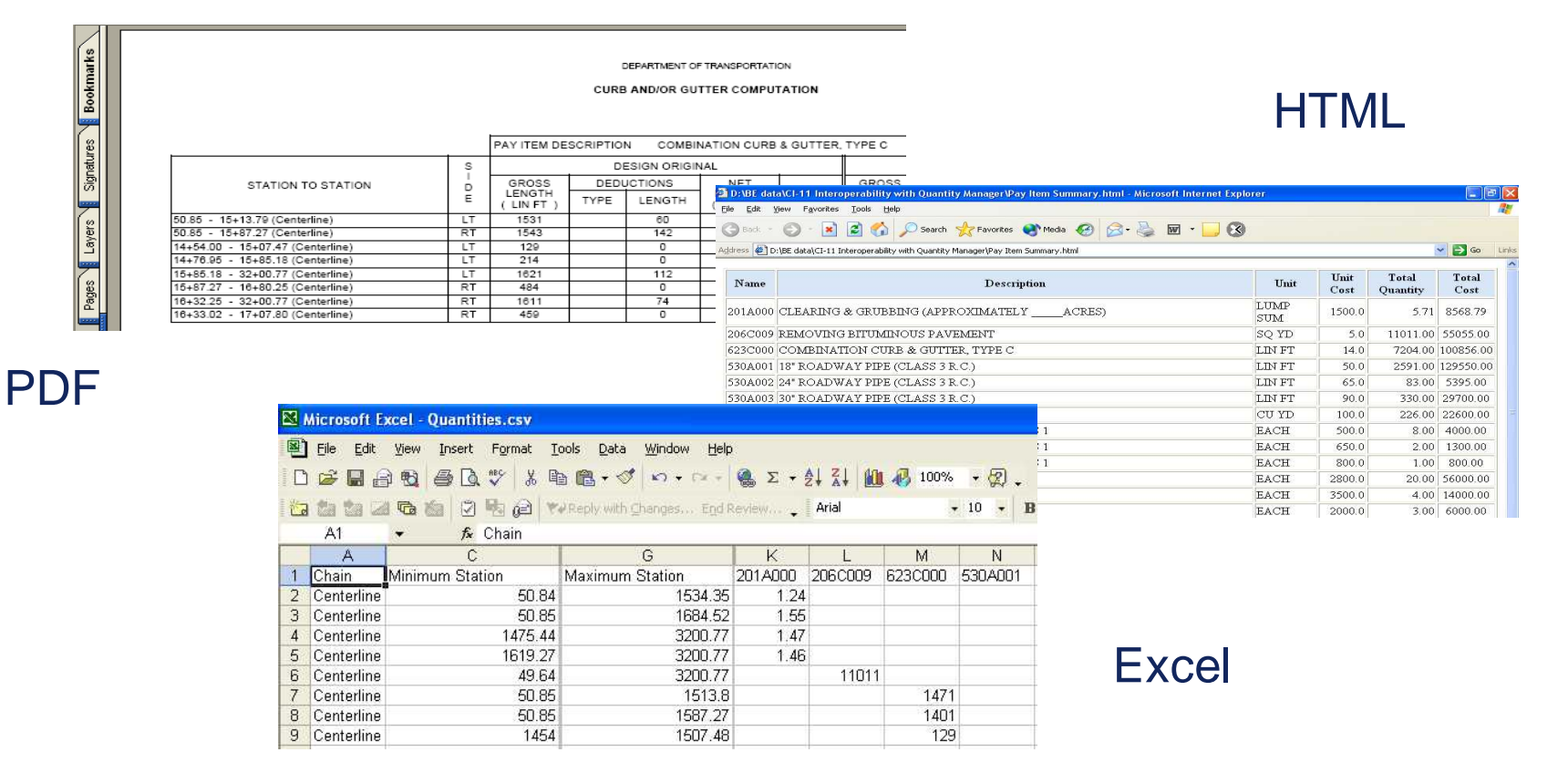

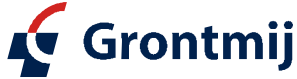